#### SleepImage 网站及应用程序 使用指南

电脑+SleepImage APP+脉氧 记录仪PO2使用指南

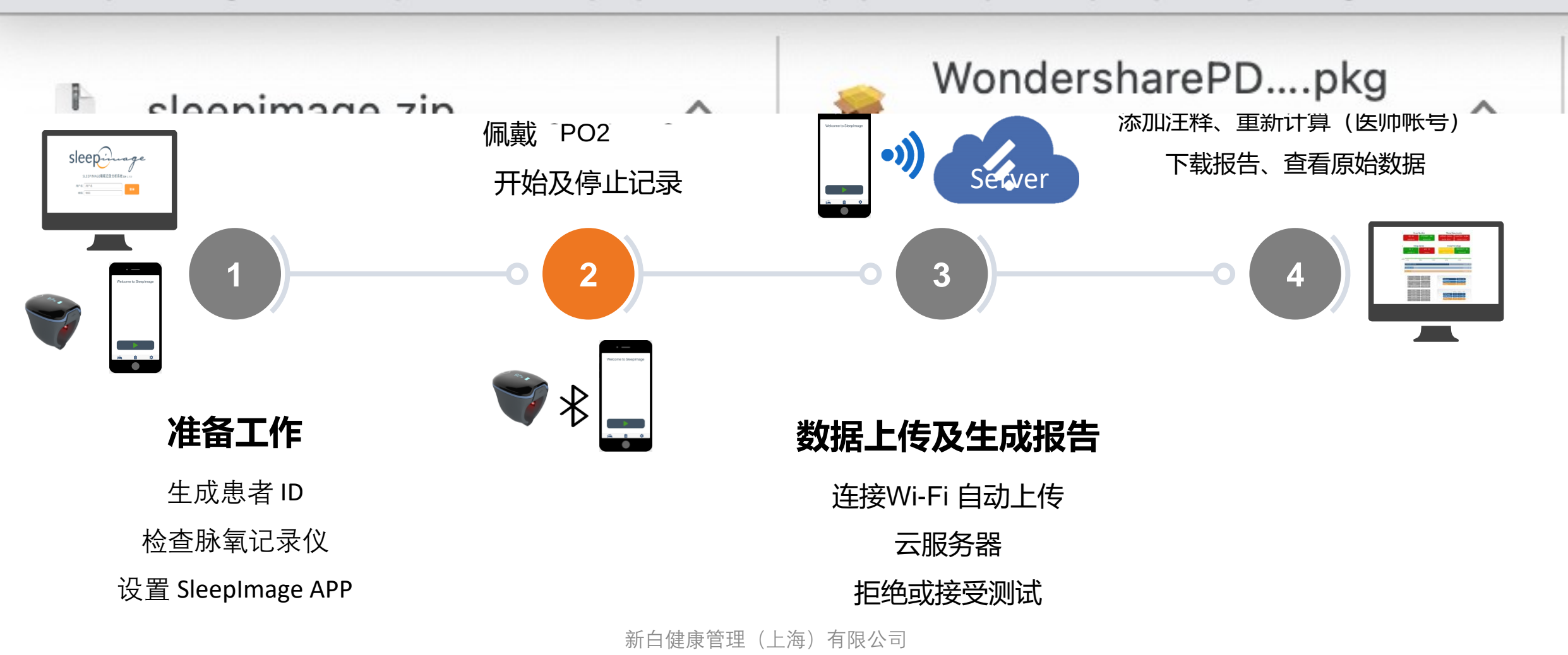

www.pukang.com.cn/rehabwiki/wp-content/uploads/2021/08/sleepimage.simobilea

(HIN/II) JAN JICCHIIIGC IICN APPROATOR

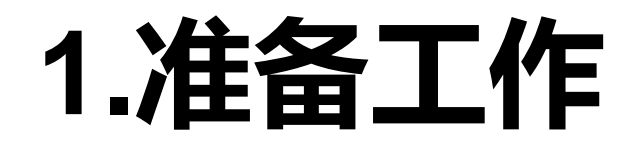

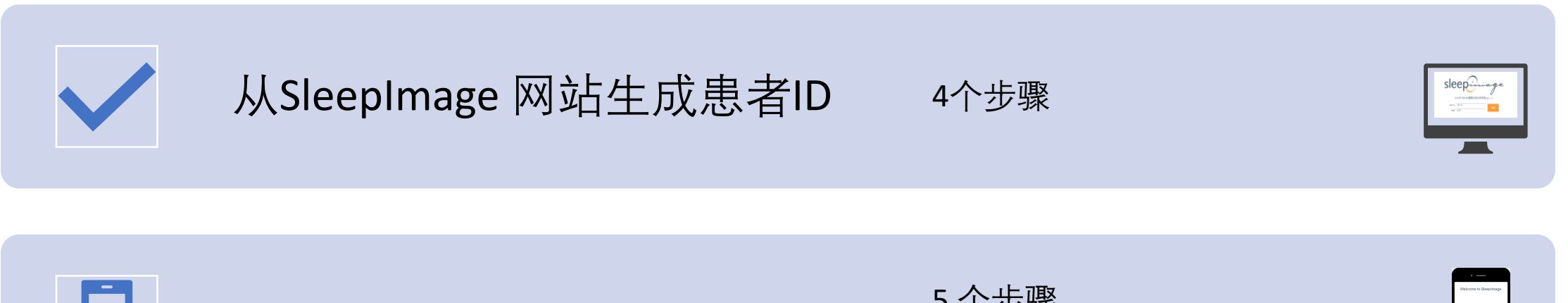

#### SleepImage App 使用

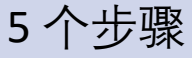

| V1.12.3 (IOS) V1.10.4 | (Android) |
|-----------------------|-----------|
|-----------------------|-----------|

|   | 住田关扒木江夕中目           |
|---|---------------------|
| 7 | (史用則 <b>位</b> 宣 ) 位 |

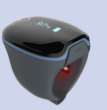

### 生成患者ID步骤1:(由诊所完成)

- i. 登录<u>https://sleepimage.minicpap.com.cn/login</u>
- ii. 输入用户名及密码登录账户

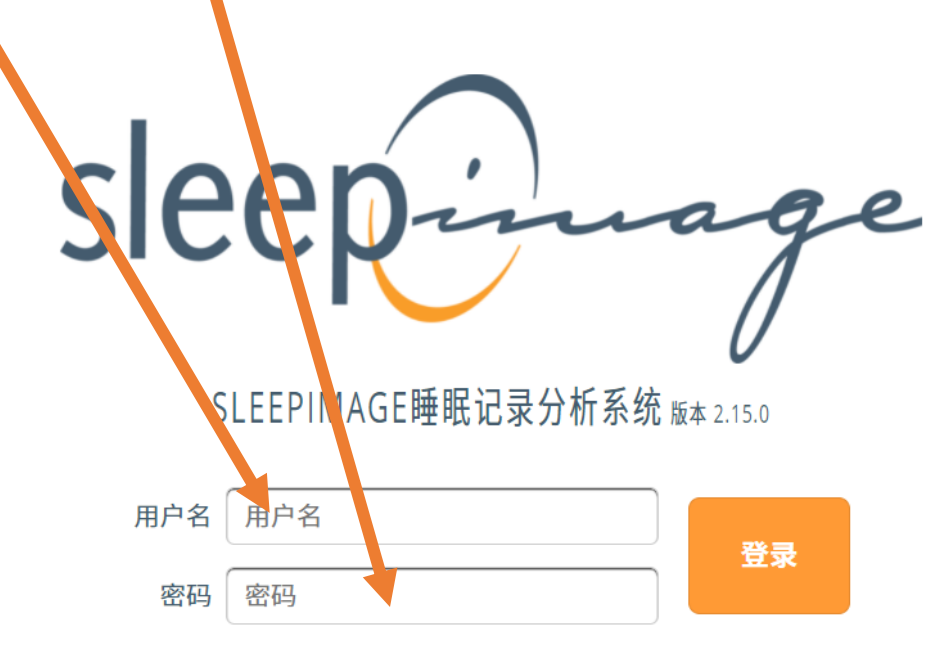

#### 生成患者ID步骤2: (曲诊所完成)

i. 患者列表点击'+', 添加新患者

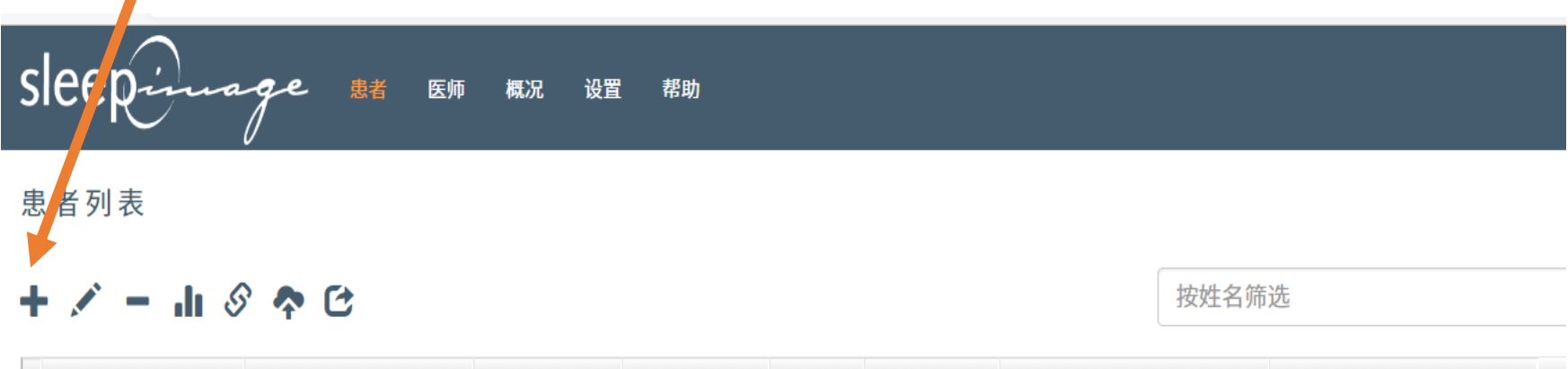

| 患者编号 | 姓名 | 测试日期 | 出生日期 | 性别 | 患者ID | 共享 | 备注 |
|------|----|------|------|----|------|----|----|
|      |    |      |      |    |      |    |    |
|      |    |      |      |    |      |    |    |
|      |    |      |      |    |      |    |    |
|      |    |      |      |    |      |    |    |

#### 生成患者ID步骤3: (曲诊所完成)

# i. 输入患者姓名、编号、出生日期(年-月-日)及性别ii. 输入后点击"新建"

| 亦加       | ]新患者               |      |
|----------|--------------------|------|
|          | 名(选填)              |      |
| L        | 姓 (选填)             |      |
|          | 中间名缩写(选填)          |      |
|          | 患者编号               |      |
| Ø        | 出生日期 年-月-日         |      |
|          | ○男○女               |      |
| $\times$ | 邮箱 (选填)            |      |
| 入国       | 家或时区名设置患者所在地时区     |      |
| ۲        | Asia/Shanghai (上海) |      |
|          |                    |      |
|          |                    | 新建取消 |
|          |                    |      |

### 生成患者ID步骤4: (曲诊所完成)

•记录出生日期及患者ID(系统随机生成)——用于登录APP

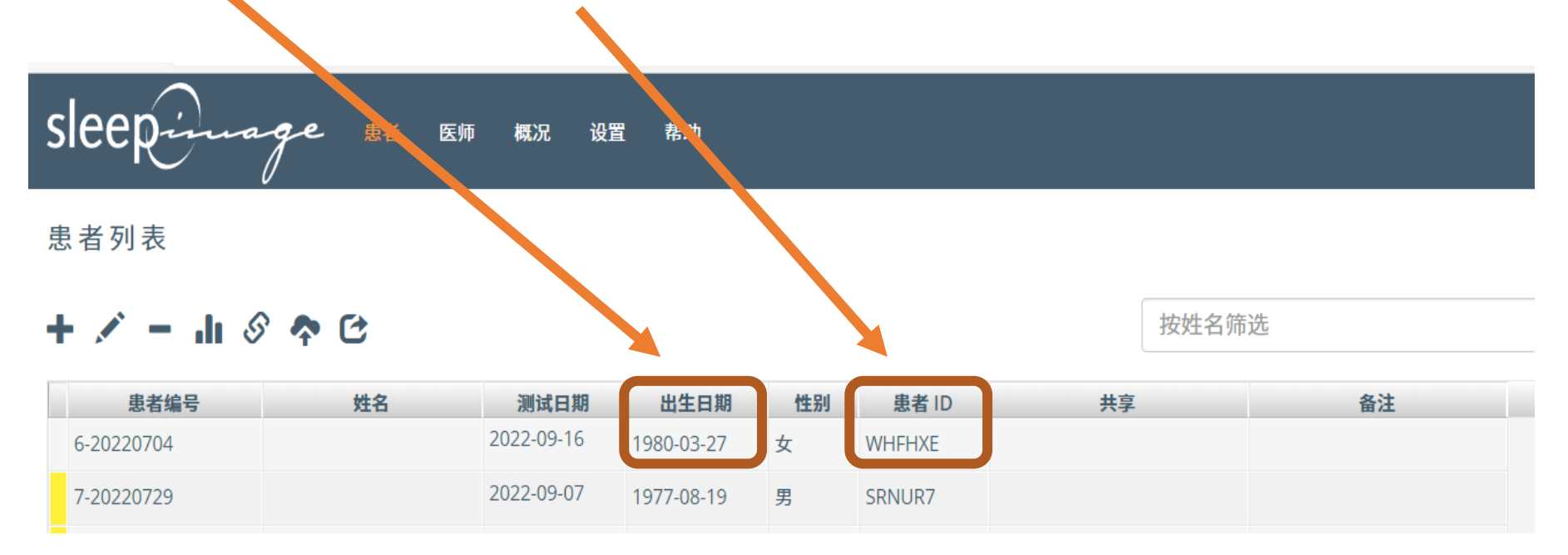

# 下载及安装SleepImage APP

苹果系统扫码下载安装(Apple store);安卓系统使用APK文件直接安装

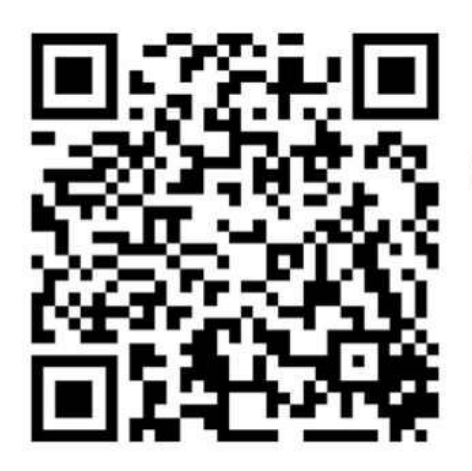

SleepImage APP (iOS)

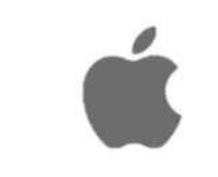

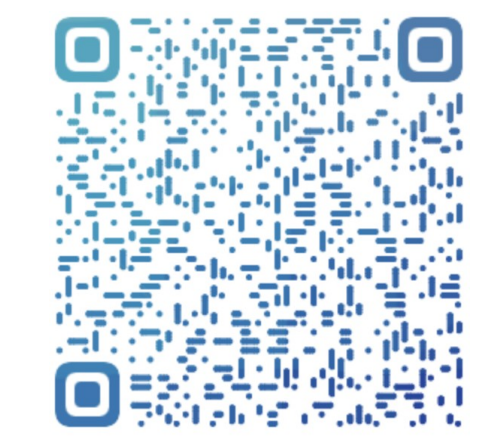

移动设备浏览器扫码进入 minicpap.com.cn 进入首页下方"APP下载" 点击下载并安装

#### \*稍后录屏演示

## 设置APP步骤1: 启动应用程 序

- •连接WIFI
- 开启蓝牙
- 开启定位
- 点击 SleepImage App图标

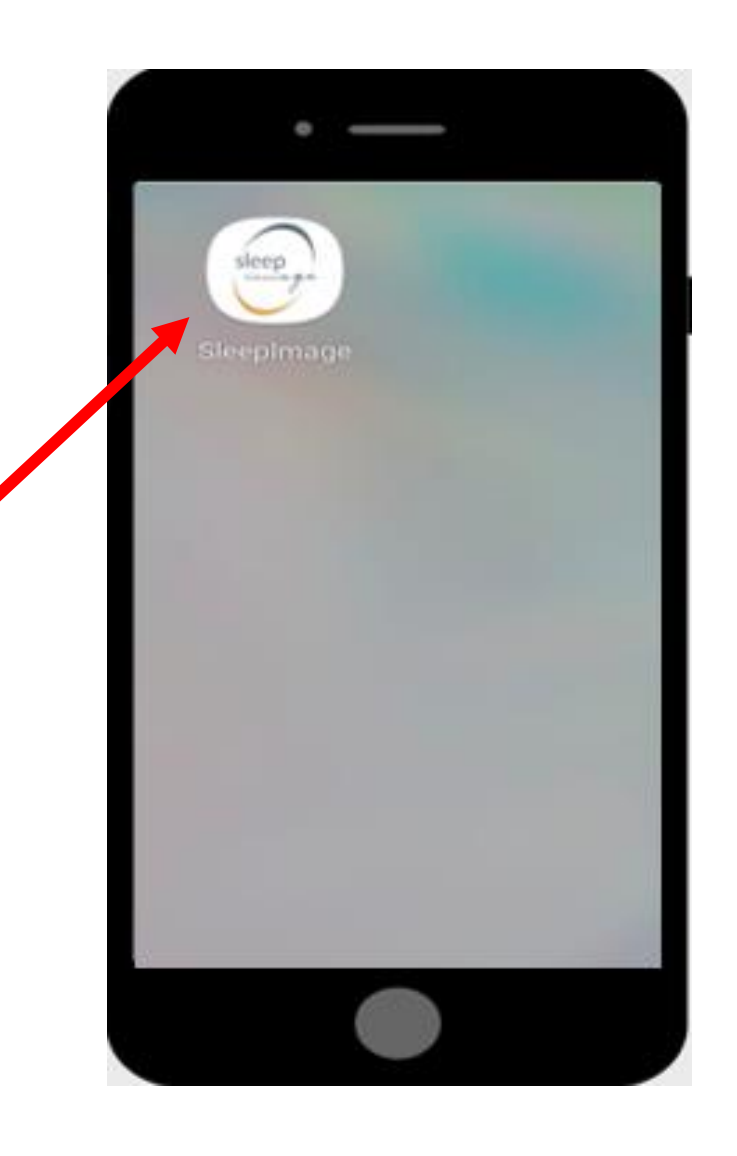

#### 设置APP步骤2: 登入

- 1. 区域选项中选择中国China
- 2. 输入在网站生成的患者ID
- 3. 输入患者出生日期
- 4. 点击登入

|                          | -                                                              |                                       |
|--------------------------|----------------------------------------------------------------|---------------------------------------|
|                          | 登入                                                             |                                       |
|                          | 区域                                                             |                                       |
|                          |                                                                |                                       |
| *0                       | China                                                          |                                       |
|                          |                                                                |                                       |
| 患者编号                     |                                                                |                                       |
| 1970-01-                 | -01                                                            |                                       |
|                          | 登入                                                             |                                       |
| 请使用您的<br>如果您没有<br>请直接与您的 | 欢迎使用SleepImag<br>ISleepImage患者ID和J<br>F收到带有您的患者编<br>的医疗服务提供商联系 | e,<br>出生日期登录。<br>号的电子邮件,<br>\$以获取此信息。 |
|                          | Ê                                                              | \$                                    |
|                          |                                                                |                                       |

### 设置APP步骤3: 配对脉氧仪

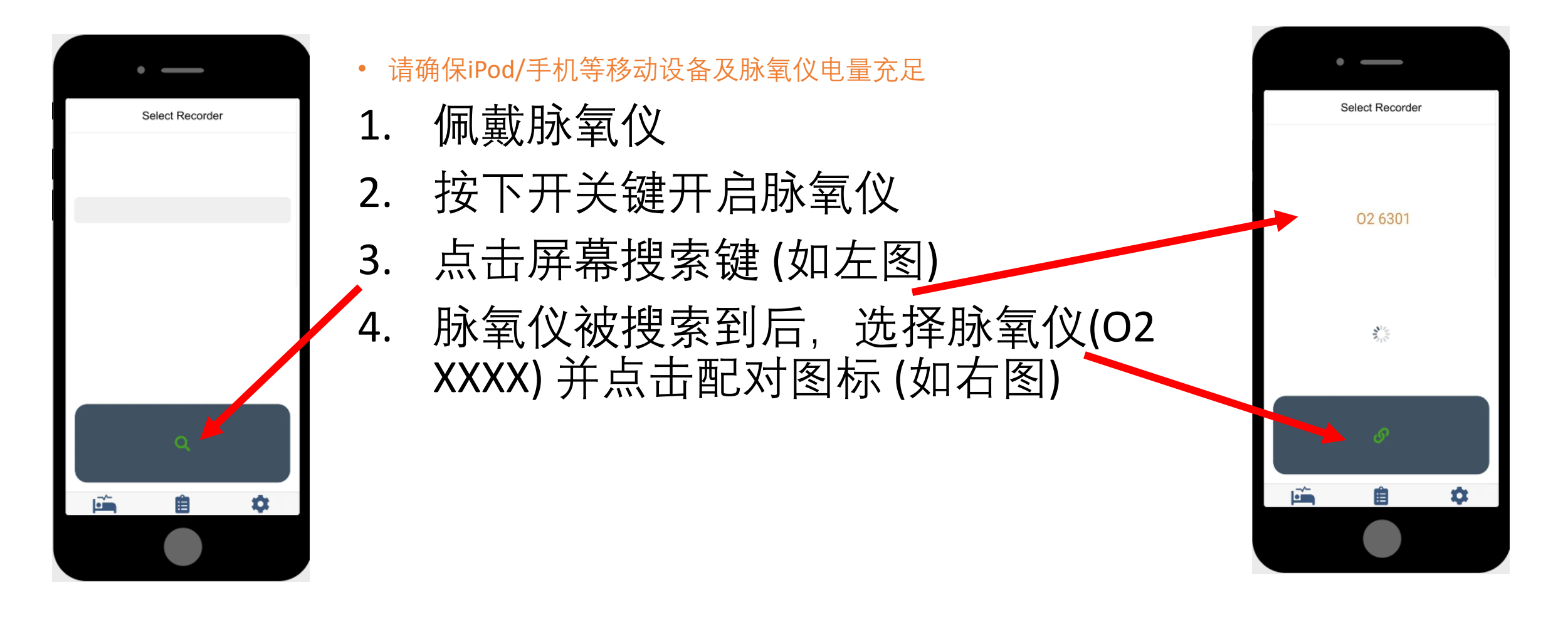

### 设置APP步骤4:开始记录

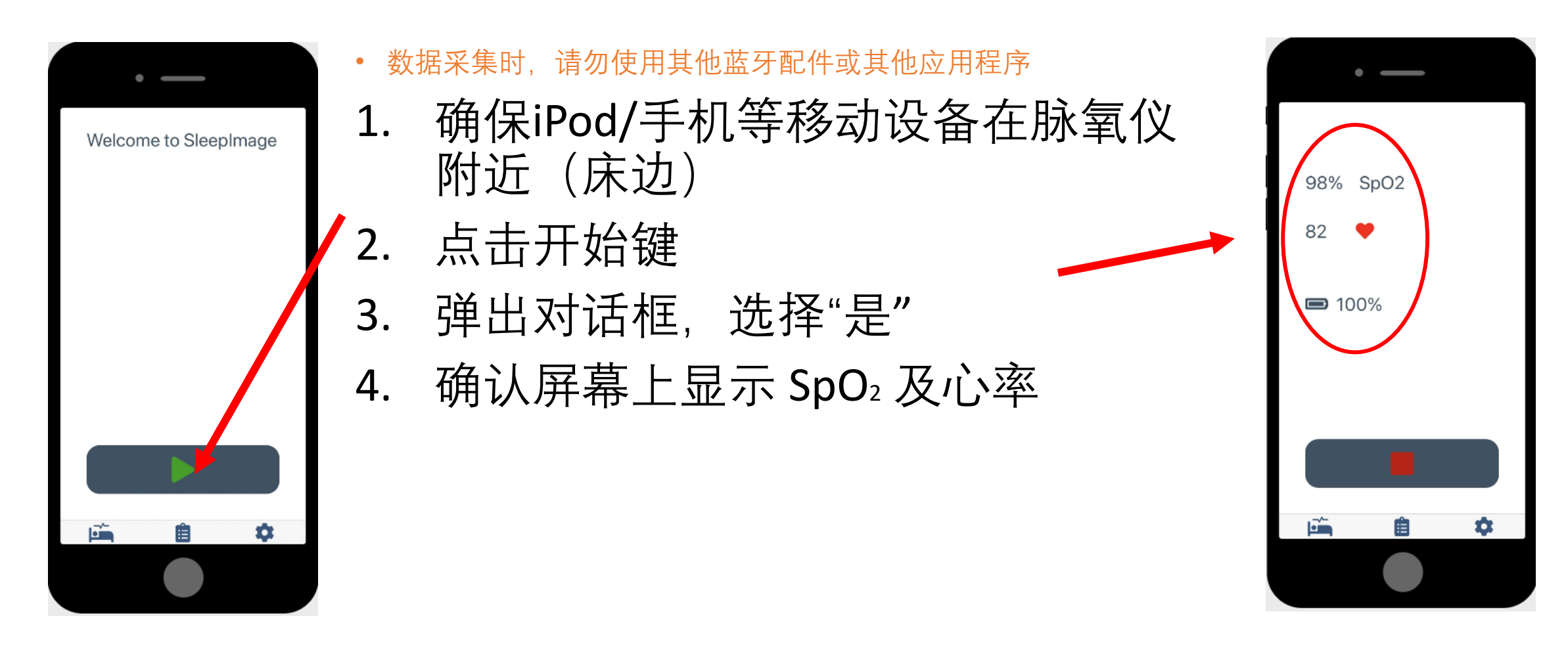

#### 设置APP步骤5:结束记录

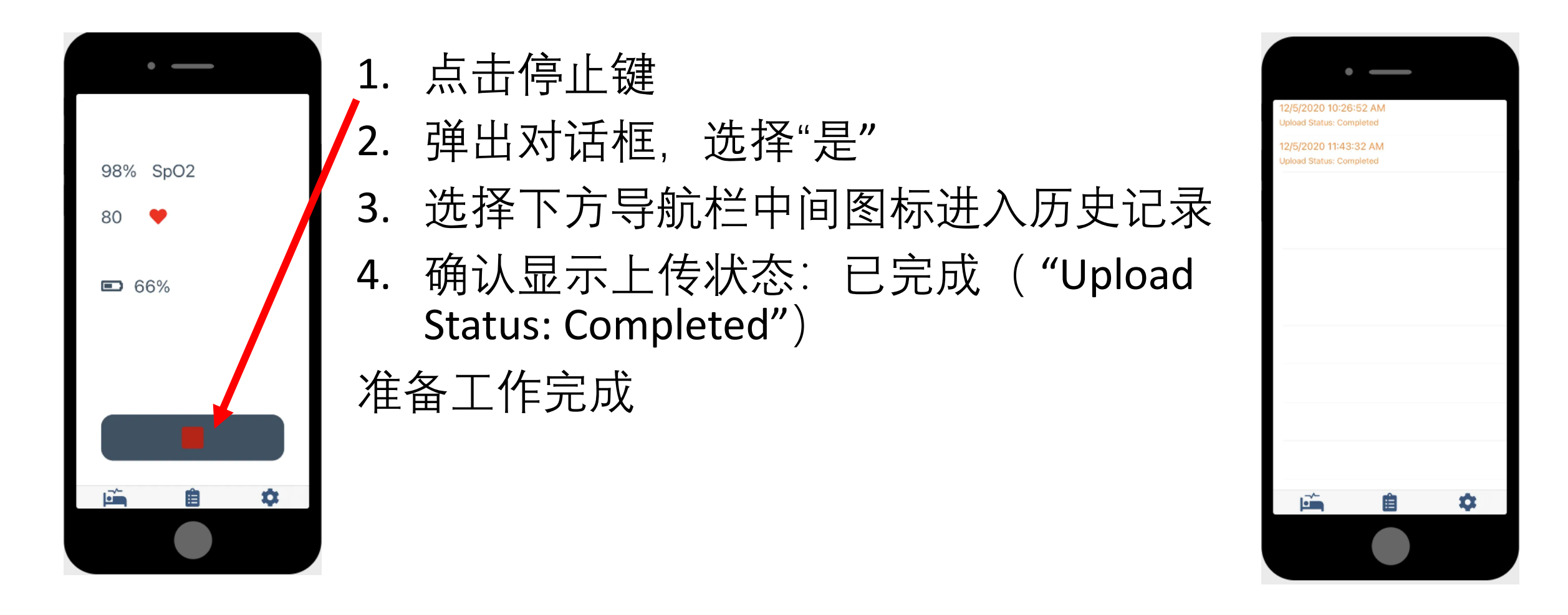

# 2.数据采集(患者操作)

- •步骤1-佩戴脉氧仪
- •步骤2 启动APP
- •步骤3-开始记录并入睡
- •步骤4-起床并停止记录
- 请确保设备已充好电
- •将iPod/手机等移动设备放在床边
- •数据采集时,请勿使用其他蓝牙配件或其他应用程序
- •采集过程中请勿随意停止记录
- •记录结束后,请查看历史记录,确保测试状态为"Upload Status: Completed"。

### 数据采集步骤1-佩戴脉氧 仪

- I. 佩戴脉氧仪(将指环套在大拇指上,如果拇指 较粗,可选择其他手指)
- i. 按下开关键
- ii. 确认设备屏幕显示血氧及心率(如图)

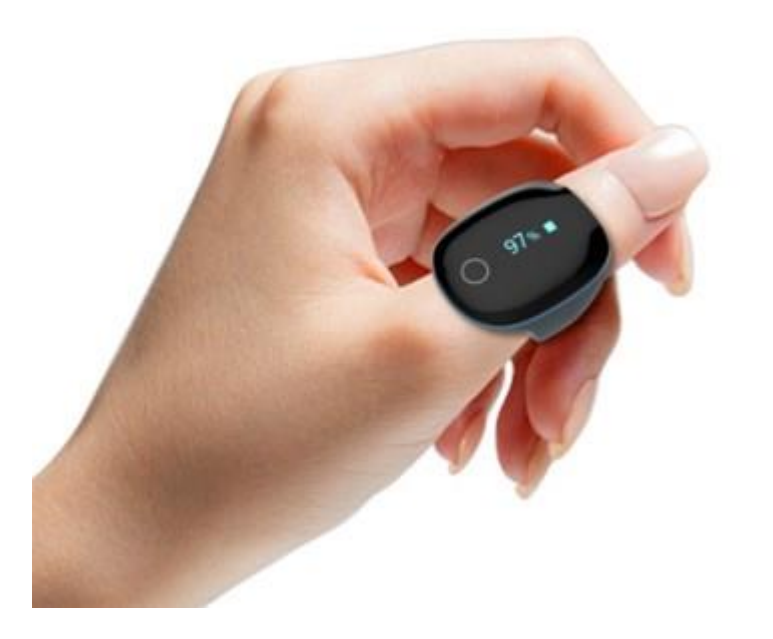

## 数据采集步骤 2 - 启动程序

- 点击已安装好的APP图标
- 连接WIFI (蓝牙、定位也需开启)

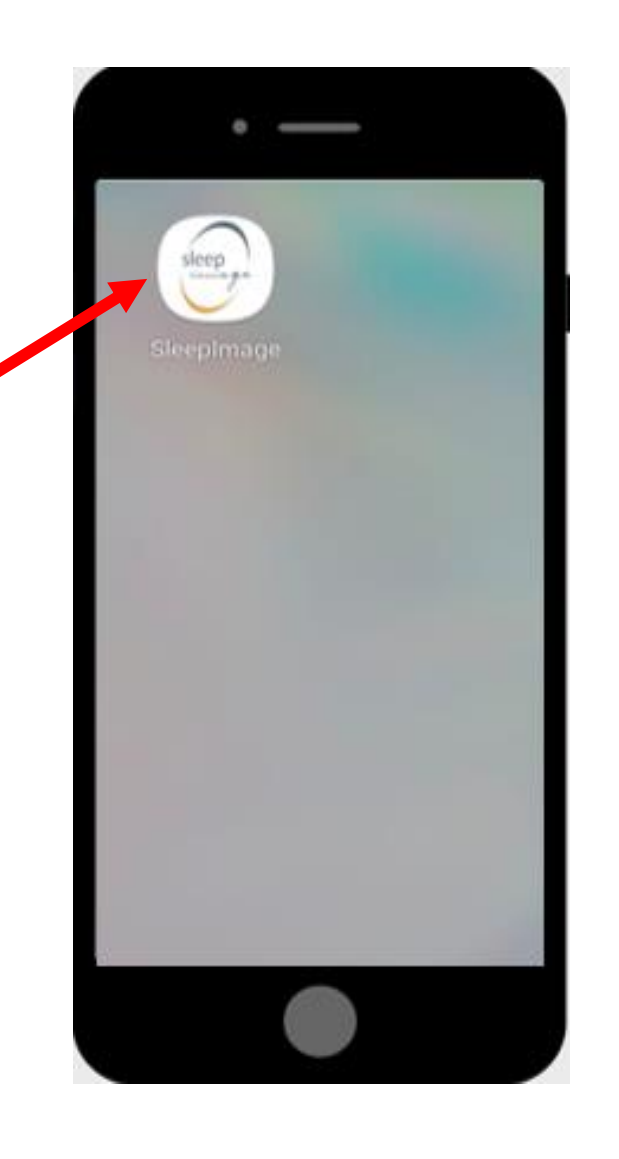

# 数据采集步骤3:开始记录

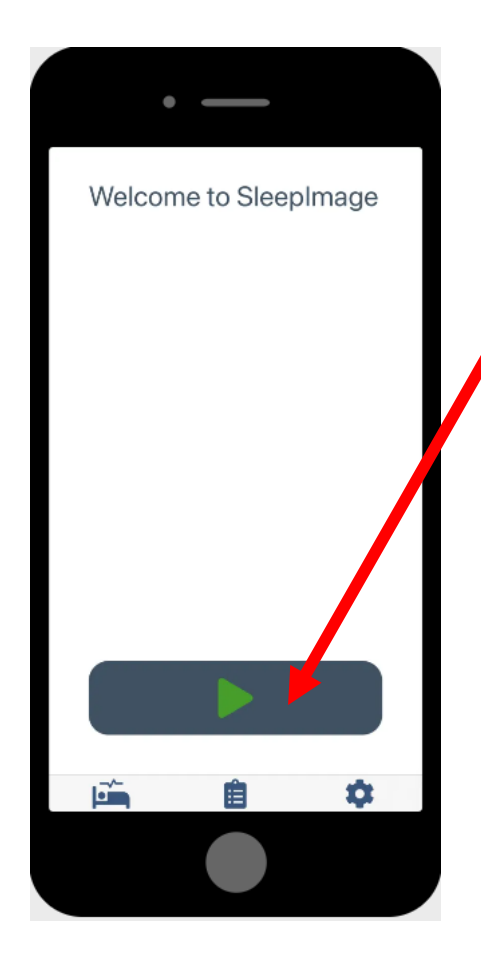

数据采集时,请勿使用其他蓝牙配件或其他应用程序
1. 确保iPod/手机在血氧仪附近(床边)
2. 点击开始键
3. 弹出对话框,选择"是"
4. 确认屏幕上显示 SpO<sub>2</sub> 及心率
5. 睡觉

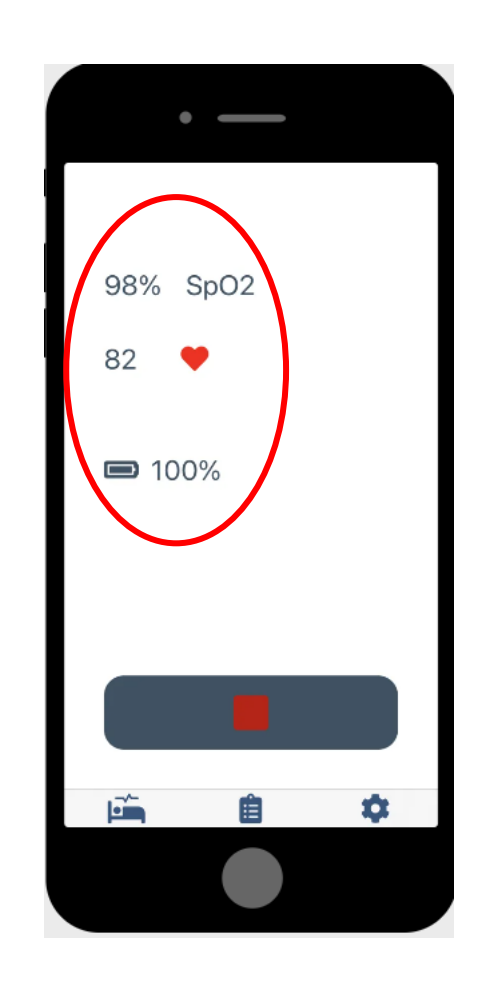

### 数据采集步骤4:结束记录

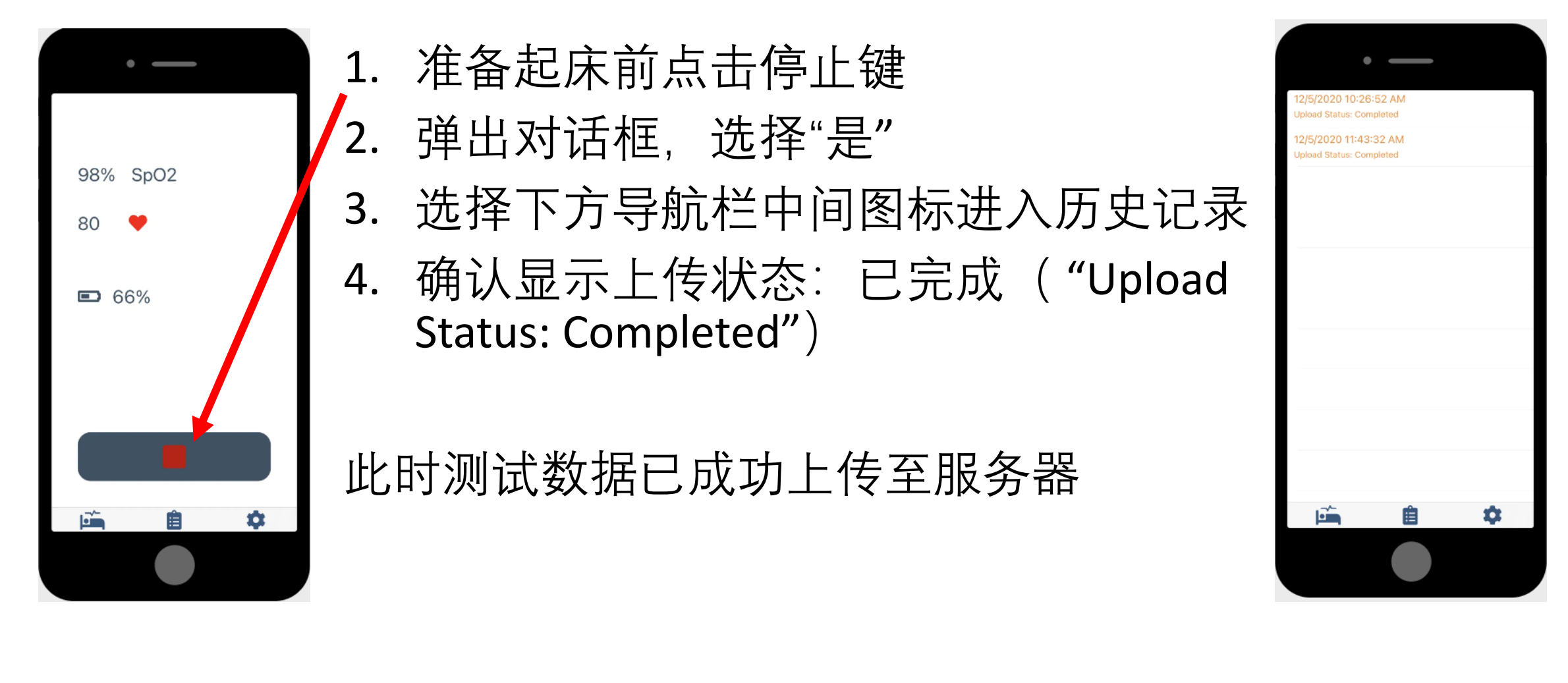

#### 记录过程中:连接中断

- 如果APP出现"连接中断" or "无血氧信号,检查传感器"
   的提示; <u>脉氧仪屏幕熄灭</u>, ——可能由于起夜时,脉
   氧仪与APP因超出连接距离发生断开。
- 请尝试以下操作:
- 1.取下指环
- 2.如果出现倒计时, 等待倒计时结束
- 3.重新佩戴指环, 等待20秒以上
- 4.血氧和心率会重新出现在APP界面中

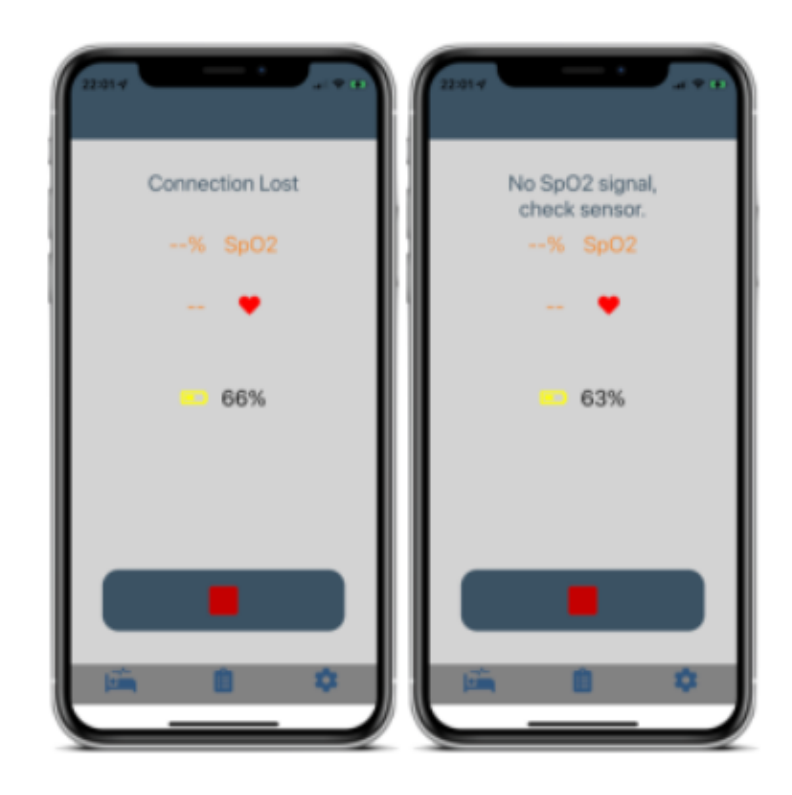

# 3.数据上传及报告生成

#### 7/1/2022 10:21:06 PM

Patient ID: HPG6AT

Upload Status: Pending

#### 7/1/2022 10:19:00 PM

Patient ID: HPG6AT

Upload Status: Preparing To Retry

#### 7/1/2022 10:19:00 PM

Patient ID: HPG6AT

Upload Status: Timed Out

- •如WIFI信号不好,出现了左侧提示
- •保持WIFI连接, APP将自动重新上 传
- 收回设备后,请再次确认历史记录 中各测试已完成上传

# 回收设备后改变患者编号

- 1. 选择下方导航图标最右侧设置图标
- 2. 选择登出
- 3. 重新进入登入步骤

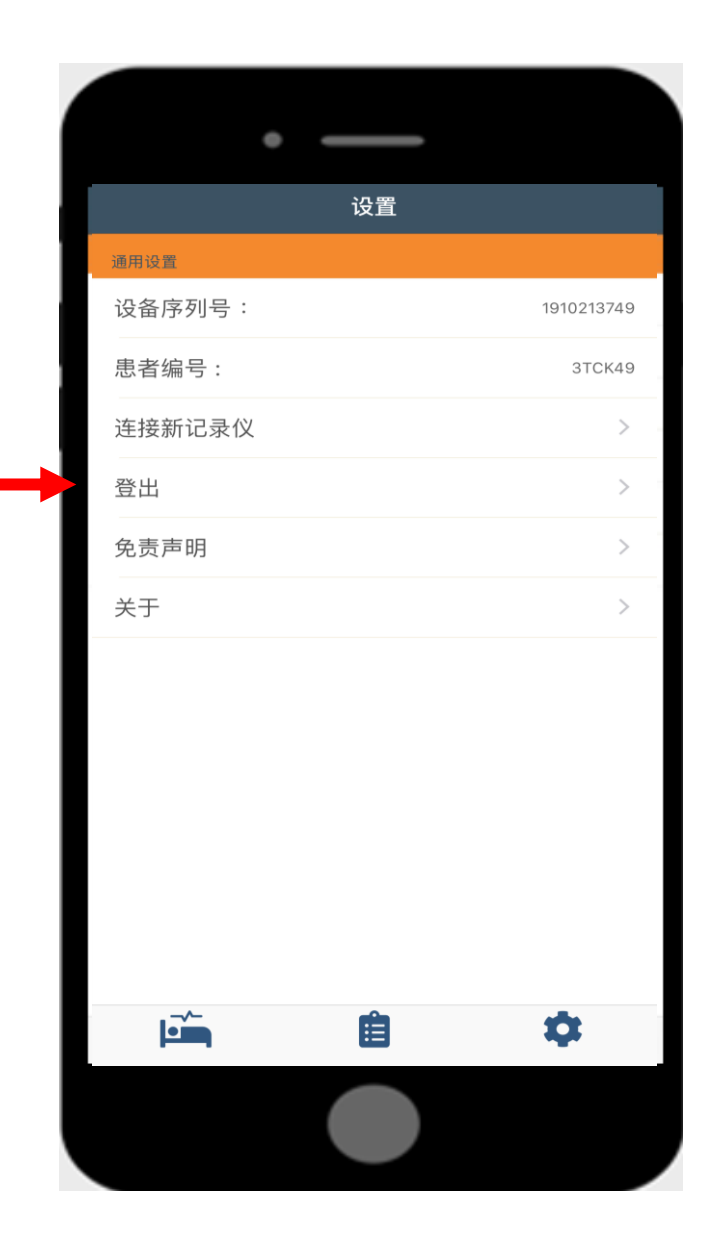

#### 数据成功上传后 查看测试

#### 1、登录sleepimage网站帐号 (<u>https://sleepimage.minicpap.com.cn/login</u>),将会在患者列表看 到**已上传的**测试。

#### 4小时以下的数据由于数据不足,最左侧将不会出现颜色提示

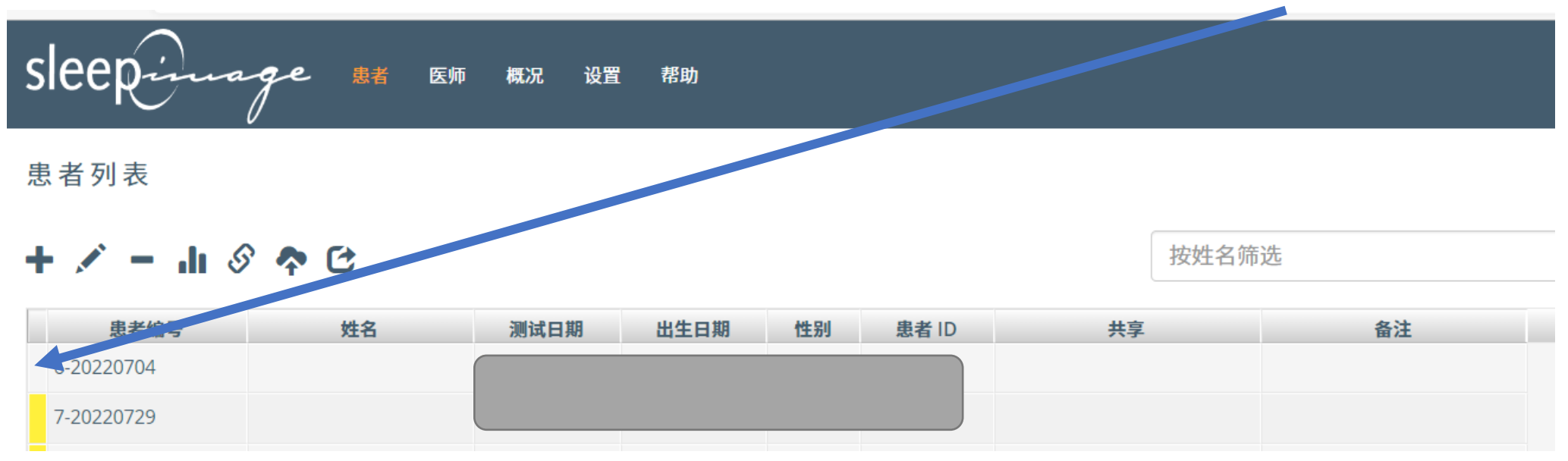